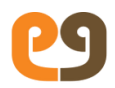

## Monitoring Pending Grievances

Redressal Officials can view all the pending grievances assigned to them.

To view pending grievances, use the following navigation.

Left Panel > Applications > Grievance Redressal > Grievance > My pending grievance

My Pending Grievance page appears, as shown in Figure .

The page shows list of all pending grievances assigned to you. It shows the status details of the grievances along with their due date. This helps the officials focus on those grievances that are approaching the due date.

| Figure 20: My Pending G | irievance |
|-------------------------|-----------|
|-------------------------|-----------|

| Wy Pending Grievance    |                               |                              |             |                                                    |            |                      |             |
|-------------------------|-------------------------------|------------------------------|-------------|----------------------------------------------------|------------|----------------------|-------------|
| S.No                    | Complaint<br>Number           | Complaint<br>Type            | Department  | Location                                           | Status     | Registration<br>Date | Due<br>Date |
| 1                       | 24619-2018-EV                 | Obstruction of<br>water flow | ENGINEERING | Ameena<br>Abbas Nagar<br>- Election<br>Ward No. 44 | REGISTERED | 20/12/2018           | 21/12/2018  |
| Showing 1 to<br>Show 10 | • 1 of 1 entries<br>• entries |                              | Close       | 2                                                  |            | Previous             | 1 Next      |

## Acting on the Grievances

Redressal officials, who have grievances assigned to them, need to act on them in order to redress and close them.

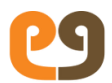

## To open a grievance for action:

1. Click on the grievance from the **My Pending Grievance** list. **Update Grievance** page appears, as shown in *Figure*.

## Figure 21: Update Grievance

| Grievance Details                                                                                                    |                                                                              |                                                                                    |                                                                                         |                                                               |                                                                                     |                     |  |
|----------------------------------------------------------------------------------------------------|------------------------------------------------------------------------------|------------------------------------------------------------------------------------|-----------------------------------------------------------------------------------------|---------------------------------------------------------------|-------------------------------------------------------------------------------------|---------------------|--|
| Name                                                                                                    | Harsha                                                                       |                                                                                    | Phone Number                                                                            |                                                               | 9700886855                                                                          |                     |  |
| CRN                                                                                                    | 24619-2018-EV                                                                |                                                                                    | Grievance Date                                                                          |                                                               | 20/Dec/2018 12:16                                                                   | PM                  |  |
| Grievance Department                                                                                                    | ENGINEERING                                                                  |                                                                                    | Next Escalation Date                                                                    |                                                               | 21/Dec/2018 12:16 PM                                                                |                     |  |
| Grievance Type                                                                                                    | Obstruction of water<br>flow                                                 |                                                                                    | Filed via                                                                               |                                                               | CCC User                                                                            |                     |  |
| Srievance Details                                                                                                    | obstruction of<br>flow in our are<br>rectify as soon<br>possible.            | obstruction of water<br>flow in our area please<br>rectify as soon as<br>possible. |                                                                                         | Receiving Center Details                                      |                                                                                     | commissioner office |  |
| Photos/Video                                                                                                    | No attachment                                                                | No attachments found                                                               |                                                                                         |                                                               |                                                                                     |                     |  |
| Location                                                                                                    | Ameena Abl                                                                   | Ameena Abbas Nagar - Election Ward No. 44                                          |                                                                                         |                                                               |                                                                                     |                     |  |
|                                                                                                    |                                                                              |                                                                                    | Not applicable                                                                          |                                                               |                                                                                     |                     |  |
| Landmark (if any)<br>Sinievance Processii<br>Updated On Upda                                                                  | Not applicable                                                               | Pro                                                                                | cess Owner                                                                              | Department                                                    | Comments                                                                            |                     |  |
| Eandmark (if any)<br>Grievance Processi<br>Updated On Upd<br>Thu 20/Dec/2018 Hars<br>12:16 PM                                 | Not applicable<br>ng History<br>tod Status<br>ha REGISTERED                  | Pro<br>R.Raja Sc<br>Executive                                                      | cess Dwner<br>khar (Assistant<br>Engineer)                                              | Department                                                    | Continuents<br>Grievance registe<br>with CRN : 24619<br>2018-EV                     | red                 |  |
| Candmark (if any) Grievance Processia Updated On Upd This 20/Dec/2018 Hars Actions                                            | Not applicable ng History eed Status ha REGISTERED                           | Pro<br>R.Raja Se<br>Executive                                                      | cess Owner<br>khar (Assistant<br>Engineer)                                              | Department                                                    | Contineeries<br>Grievance registe<br>with CRN : 24619<br>2018-EV                    | red                 |  |
| Landmark (if any) Grievance Processi Updated On Upd Thu 20/Dec/2018 Thu 20/Dec/2018 Actions Change Status                     | Not applicable ng History cod Status REGISTERED                              | Pro<br>R.Raja Se<br>Executive                                                      | cess Dwner<br>khar [Assistant<br>Engineer]<br>Change Gneva                              | Department<br>ENGINEERING<br>ance Type                        | Continuents<br>Grievance registe<br>with CRN : 24619<br>2018-EV<br>Obstruction of w | red                 |  |
| Landmark (if any) Grievance Processi Updated On Upd Thu 20/Dec/2018 Thu 20/Dec/2018 Actions Change Status Change Jurisdiction | Not applicable  rg History  cod Status  REGISTERED  Election War             | Pro<br>R.Raja Se<br>Executive<br>d N V                                             | cess Dwner<br>khar [Assistant<br>Engineer]<br>Change Gneva<br>Ameena Ab                 | Department<br>ENGINEERING<br>ance Type                        | Comments<br>Grievance registe<br>with CRN : 24619<br>2018-EV<br>Obstruction of w    | red                 |  |
| Actions<br>Change Jurisdiction<br>Forward Grievance To                                                                        | Not applicable ng History cod Status na REGISTERED Election Wan Select Depar | Pro<br>R.Raja Se<br>Executive<br>d N ¥<br>tms ¥                                    | cess Dwner<br>khar (Assistant<br>Engineer)<br>Change Gneva<br>Ameena Ab<br>Select Desig | Department<br>ENGINEERING<br>ance Type<br>bas t V<br>gnatic V | Grievance registe<br>with CRN : 24619<br>2018:EV<br>Obstruction of 4                | red                 |  |

2. Enter the actions performed on the grievance, as described in the following table:

| Actions                  |                                                                                                    |
|--------------------------|----------------------------------------------------------------------------------------------------|
| Change Status            | Select <b>Change Status</b> from<br>Change Status list –                                                                                                    |
|                          | Select the status as:<br><b>REGISTERED-</b> If the Grievance<br>is Registered.<br><b>FORWARDED-</b> If the Grievance<br>is Forwarded to any other<br>officer for Redressal<br><b>PROCESSING-</b> If the Grievance<br>is under process.<br><b>REJECTED-</b> If the Grievance is<br>Rejected, it will be removed<br>from the inbox.<br><b>COMPLETED-</b> If the Grievance is<br>Completed, it will be removed<br>from inbox and citizen will be<br>alerted. |
| Change<br>Grievance Type | Select <b>Grievance Type</b> from the<br>list, in case you wish to<br>change the Grievance Type.                                                                                                    |
| Change<br>Jurisdiction   | Select the Jurisdiction from the list to change the jurisdiction.                                                                                                    |
| Forward<br>Grievance To  | To forward a grievance to a<br>specific user, select a<br>department, designation, and<br>user from the respective lists.                                                                                                    |
| Include<br>Message       | Enter brief description about<br>the action to be taken for the<br>grievance.                                                                                                    |

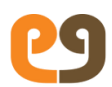

| Upload        | Select Upload Photograph or Video |
|---------------|-----------------------------------|
| Photograph or | to upload photo or video of the   |
| Video         | grievance                         |

3. Click **Submit**, to update the grievance.

If you want to send email of the actions performed, click **Send Email**, Enter Email address, and then click **Send**.